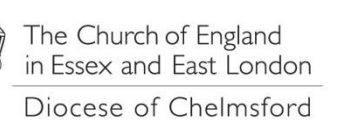

**Online Returns** 

Friday, 27 November 2015

How to add an additional sub account for a Parish or Church in the Parish Online returns system for Chelmsford Diocese

1. Login into the Parish Return Portal with the details that have been registered for your parish at: https://parishreturns.churchofengland.org

| Login * Please note, new users must create a new account before trying to log in. Username | Welcome to the Church of England's online parish return system.<br>The system is designed to improve the way in which the Church collects annual parish statistical and financial data. Parish<br>representatives are now able to enter the 'Return for Parish Finance' and 'Statistics for Mission' forms for January to December 2015 via<br>the internet. This can be done using either a computer within your parish office, at home or in a library using a unique login and<br>password managed by your parish representative.                                                                                                    |
|--------------------------------------------------------------------------------------------|----------------------------------------------------------------------------------------------------|
| Password<br>Log in<br>Forgot your password?<br>Forgot your username?<br>Create an account  | When entering the data, a certain amount of verification will be operating which will query any values which are clearly outside what<br>might normally be expected. It will also check your adding up, which will help give you confidence that the figures submitted are<br>reasonable. Furthermore the system will produce a report giving you instant feedback on how the church's data has changed over the<br>last ten years. These reports will be available to treasurers and others to use in presentations at church meetings and hopfully will<br>help bring to life what is currently a rather sterile exercise. If successful the system will be expanded to allow other data to be collected<br>in time, but the emphasis at present is the capture of this key data. |
|                                                                                            | Once submitted the data will be available to the diocese for validation and will be automatically included in the national statistics without<br>the need for further data entry down the line.<br>If you wish, you can download a PDF version of the paper returns as well as the accompanying notes using the links below<br>• Finance Form<br>• Finance Form (x1s format)<br>• Membership Form                                                                                                    |
| Church of Englan<br>Web based data                                                         | d<br>sollection                                                                                                    |

2. You will be presented with the Parish 'Landing page' where the Statistics and Finance returns can be entered. At

| Home Se                                                       | elect Church                                                      | Users Menu                                                                                                    | Logout        |                         |                     |        |                   |                        |       |
|---------------------------------------------------------------|-------------------------------------------------------------------|----------------------------------------------------------------------------------------------------|---------------|-------------------------|---------------------|--------|-------------------|------------------------|-------|
|                                                               |                                                                   | Edit Your Detail                                                                                                    | ls            |                         |                     |        |                   |                        |       |
|                                                               |                                                                   | Manage Sub Ac                                                                                                    | counts        |                         |                     |        |                   |                        |       |
| Disease as least a Church                                     |                                                                   | Add Parishes                                                                                                    |               |                         |                     |        |                   |                        |       |
|                                                               |                                                                   |                                                                                                    |               |                         |                     |        |                   |                        |       |
| Data Entered 0 0                                              |                                                                   |                                                                                                    |               |                         |                     |        |                   |                        |       |
| Data Submitted 0 0<br>Data Validated 0 0<br>Total 1           | J%     Data       D%     Data       D%     Data       D%     Tota | Entered 0 0%<br>Submitted 0 0%<br>Validated 0 0%                                                                                     | - 04          | Finance D               | ata                 | 5      | tatistics for Mis | sion Data              |       |
| Data Submitted 0 0<br>Data Validated 0 0<br>Total 1<br>Parish | 1% Data<br>1% Data<br>1% Data<br>1% Data<br>Tota                  | Entered         0         0%           Submitted         0         0%           Validated         0         0%           I         I | %<br>Complete | Finance D<br>Submitted? | ata<br>Verified? Re | sort % | tatistics for Mis | sion Data<br>Verified? | Repor |

the top of the page, click 'Users Menu' and 'Manage Sub Accounts'.

3. Click Add New User on the Manage Users screen

| Manage Users                                   |          |               |            |    |             |          |      |
|------------------------------------------------|----------|---------------|------------|----|-------------|----------|------|
| + Add a new user                               |          |               |            |    |             |          |      |
| Show 25 🗸 entries                              |          |               |            |    | Search:     |          |      |
| Name                                           | <b>A</b> | User Type 🛛 🍦 | User Level | \$ | Permissions |          |      |
| No data available in table                     |          |               |            |    |             |          |      |
| Showing 0 to 0 of 0 entries                    |          |               |            |    | First       | Previous | Last |
| Church of England<br>Web based data collection |          |               |            |    |             |          |      |

Any problems, please call Chris Copus on 01245 294494 (office hours), whilst still logged in, for help.

4. Enter the details as prompted for Name, Username, Password, and Email address. <u>PLEASE NOTE</u> that an email address can only be used **once** as this is a unique identifier for the account.

|                  | Add User Account                            |                                                         |
|------------------|---------------------------------------------|---------------------------------------------------------|
|                  | * Required field<br>Name: *                 |                                                         |
|                  | Username: *                                 |                                                         |
|                  | Password: *                                 |                                                         |
|                  | Confirm Password: *                         |                                                         |
|                  | Email Address: *                            |                                                         |
|                  | Confirm email<br>Address: *                 |                                                         |
|                  | Please select the level<br>of the user *    | Church V                                                |
|                  | Please select the<br>permission of the      | Read Only V                                             |
| $\left( \right)$ | Please select the churches for              | which the new user should have permission: * of Antioch |
|                  | Submit or Cancel                            |                                                         |
|                  | Church of England<br>Web based data collect | ion                                                     |

- 5. If you want to give the sub account access to all the churches in the parish, for example to the Treasurer to enter the finance return, then select 'Parish' form the drop down list above, to give access to only one church, select' Church'.
- 6. To allow this sub user to enter a return on behalf the parish or a church in the parish, select 'Read and Write' from the second drop down list.
- 7. At the bottom of this screen, you will be presented with a list of all the churches within your parish and you can select the one(s) required for this account.
- 8. Click the 'Submit' button to complete the account, if the request is accepted, you will be returned to the previous screen and a blue banner message with conform the account creation

| Vou have successfully added the user FLawrance |           |                |                                           |  |  |  |
|------------------------------------------------|-----------|----------------|-------------------------------------------|--|--|--|
| Manage Users                                   |           |                |                                           |  |  |  |
| + Add a new user                               |           |                |                                           |  |  |  |
| Show 25 V entries                              | User Type | User Level     | Search: Permissions                       |  |  |  |
| fred                                           | Parish    | Read and Write | • Berechurch St Margaret w St Michael 🛛 🗙 |  |  |  |
| Showing 1 to 1 of 1 entries                    |           |                | First Previous 1 Next Last                |  |  |  |
| Church of England<br>Web based data collection |           |                |                                           |  |  |  |

9. If the account request is not accepted, there will be a red banner message at the top of the screen to advise the change required. Correct the details and enter the passwords again (as it drops them) and click submit

| 0 | email address is already registered. |  |
|---|--------------------------------------|--|
|   |                                      |  |